# University of Southern California

**Marshall Information Services** 

### **Determine Breakeven Price Using Excel** - Using Goal Seek, Data Tables, Vlookup & Charts

This guide covers how to determine breakeven price (or units) using the following tools:

- Use Goal Seek to Determine Breakeven Price (or Units).
- Build a Model to Determine Breakeven Price (or Units) using a Breakeven Calculation.
- Generate Multiple Breakeven Prices for Various Units using a One Variable Data Table.
- Use Vlookup() to Adjust Cost Per Unit as the Number of Units Changes.
- Create a Breakeven Chart

| Breakeven Analysis Using Goal Seek                                       | 2    |
|--------------------------------------------------------------------------|------|
| Goal Seek Exercise 1: Determine Breakeven Price if we Sell 100 Units     | 3    |
| Goal Seek Exercise 2: Determine Breakeven Units if Price is set at \$20  | 3    |
| Calculate Multiple Breakeven Prices – One Variable Data Table            | 4    |
| About using a One Variable Data Table to Return Breakeven Prices         | 4    |
| Breakeven Equations for Price and Units                                  | 5    |
| Equation for Breakeven Price                                             | 5    |
| Equation for Breakeven Units                                             | 5    |
| Price Breakeven Table Exercise Part 1: Building the New Model            | 6    |
| Structure of a One Variable Data Table                                   | 7    |
| Price Breakeven Table Exercise Part 2: Using the One Variable Data Table | 8    |
| Breakeven Exercise Part 3: Display Prices and Revenues                   | . 10 |
| Optional Exercise: Find Breakeven Units when Prices Vary                 | .11  |
| Exercise: Adjust Costs as Units change with VLookup()                    | . 12 |
| How Vlookup() Works                                                      | .13  |
| Creating a Break Even Chart (Excel 2013)                                 | .14  |
| Part A: Create the Data for the Graph                                    | . 14 |
| Part B: Create an XY Scatter Chart to Display the Lines                  | .16  |
| Part C: Marking the Breakeven Point                                      | . 17 |

## Breakeven Analysis Using Goal Seek

Breakeven is the point where your profit equals zero or in other words, when Total Sales – Total Costs = 0. It is often helpful in determining the price you should charge for a new product or the number of units you must sell to breakeven. In these two exercises, we wish build a spreadsheet that shows what the *Profit* will be if we vary *Price* and *Units Sold*. We will then use Goal Seek to set *Profit* to 0 by changing either *Price* or *Units Sold*.

- 1. Create the "Breakeven\_GoalSeek" sheet shown below.
  - Given:
    - Cost Per Unit is \$15 (i.e. it costs us \$15 to make each unit).
    - Fixed Costs for the time period we are producing our units: \$2000
  - Formulas:
    - *Revenue*: Price \* Units Sold =B5\*B6
    - Variable Cost: Cost Per Unit \* Units Sold =B8\*B6
    - *Total Costs*: Variable Cost + Fixed Cost = B9+B10
    - Profit: Revenue Total Costs =B7-B11

|    | А                                                            |       | В                | С      | D                |    |  |  |  |  |
|----|--------------------------------------------------------------|-------|------------------|--------|------------------|----|--|--|--|--|
| 1  | Break Even Analysis (P                                       | rofit | Goes to 0)       |        |                  |    |  |  |  |  |
| 2  | If we produced 100 units, wh                                 | at pr | ice must we sell | them o | at to break ever | n? |  |  |  |  |
| 3  | If Price is \$20, how many units must we sell to break even? |       |                  |        |                  |    |  |  |  |  |
| 4  |                                                              |       |                  |        |                  |    |  |  |  |  |
| 5  | Price                                                        |       | \$10.00          |        |                  |    |  |  |  |  |
| 6  | Units Sold                                                   |       | 100              |        |                  |    |  |  |  |  |
| 7  | Revenue                                                      | \$    | 1,000.00         | ←      | =B5*B6           |    |  |  |  |  |
| 8  | Cost Per Unit (\$15)                                         | \$    | 15.00            |        |                  |    |  |  |  |  |
| 9  | Variable Cost                                                | \$    | 1,500.00         | ←      | =B8*B6           |    |  |  |  |  |
| 10 | Fixed Costs (\$2000)                                         | \$    | 2,000.00         |        |                  |    |  |  |  |  |
| 11 | Total Costs                                                  | \$    | 3,500.00         | ←      | =B9+B10          |    |  |  |  |  |
| 12 | Profit                                                       | \$    | (2,500.00)       | ←      | =B7-B11          |    |  |  |  |  |

3. Type some test values into **Price** (B5) and **Units Sold** (B6). Profit should update as you vary B5 & B6. Our goal is to keep one of these two cells constant and adjust the other until *Profit* goes to zero.

#### Using Goal Seek to Set Profit to Zero

The good news is that you don't have to keep typing in trial numbers until you arrive at one that sets *Profit* to zero; *Goal Seek* can do the algebra and find either the *Price* or *Units Sold* that will set *Profit* to zero for us. Note that for Goal Seek to accomplish this, there must be a mathematical relationship between *Profit* and *Units Sold* and *Price*. In other words, *Profit* must be a formula cell and *Price* and *Units Sold* must be data cells that are either directly or directly referenced by the *Profit* formula. If manually changing either *Price* or *Units Sold* does not change *Profit* then you cannot use Goal Seek.

### Goal Seek Exercise 1: Determine Breakeven Price if we Sell 100 Units

If we produce (and sell) 100 units, what must price be to break even?

- a. In Price (B5) type **0** and in Units Sold (B6) type **100**.
- b. Click in cell **B12**.
- c. From the menu click "Data" "What if Analysis Goal Seek..."

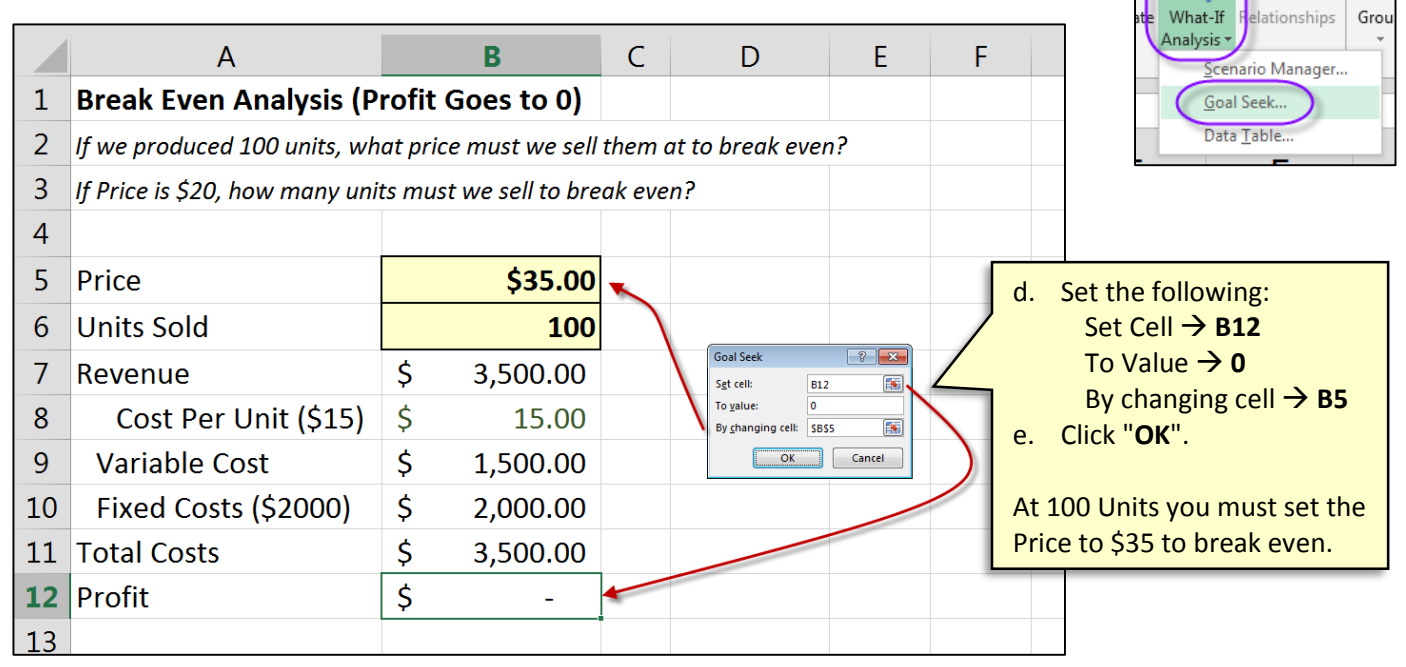

#### Goal Seek Exercise 2: Determine Breakeven Units if Price is set at \$20

If price is set at \$20, how many units must we sell to break even?

- a. In Price (B5) type 20 and in Units Sold (B6) type 10 (or some other number).
- b. Click in cell **B12**.
- c. From the menu click "Data" "What if Analysis Goal Seek ... "

|    | А                              |                 | В                 | С               | D                                                       | E     |      |
|----|--------------------------------|-----------------|-------------------|-----------------|---------------------------------------------------------|-------|------|
| 1  | Break Even Analysis (P         | rofit           |                   |                 |                                                         |       |      |
| 2  | If we produced 100 units, wh   | ce must we sell | them              | at to break eve | n?                                                      | d     |      |
| 3  | If Price is \$20, how many uni | ts mu           | st we sell to bre | ak eve          | n?                                                      |       | u.   |
| 4  |                                |                 |                   |                 |                                                         |       |      |
| 5  | Price                          |                 | \$20.00           |                 |                                                         |       |      |
| 6  | Units Sold                     |                 | 400               |                 |                                                         | /     | , с. |
| 7  | Revenue                        | \$              | 8,000.00          | $\backslash$    | Goal Seek                                               | ▫▰, < | Ata  |
| 8  | Cost Per Unit (\$15)           | \$              | 15.00             |                 | To <u>v</u> alue: 0<br>By <u>c</u> hanging cell: \$B\$6 |       | sell |
| 9  | Variable Cost                  | \$              | 6,000.00          |                 | ОК С                                                    | ancel |      |
| 10 | Fixed Costs (\$2000)           | \$              | 2,000.00          |                 |                                                         |       |      |
| 11 | Total Costs                    | \$              | 8,000.00          |                 |                                                         |       |      |
| 12 | Profit                         | \$              | -                 |                 |                                                         |       |      |
| 10 |                                |                 |                   |                 |                                                         |       |      |

2

₽

## Calculate Multiple Breakeven Prices – One Variable Data Table

In the previous exercises we determined a breakeven price based on a 100 units sold. In this section we will look at how to create a table of breakeven prices for various numbers of units sold. Specifically, we wish to build the table below.

|    | А                            |                               | В                 | С  | D                   |   | E          |                              |                                            |   |
|----|------------------------------|-------------------------------|-------------------|----|---------------------|---|------------|------------------------------|--------------------------------------------|---|
| 1  | Break Even Analysis (P       | ak Even Analysis (Profit = 0) |                   |    |                     |   |            |                              |                                            |   |
| 2  | What Should Price be to bred | ak ever                       | n if we vary Unit | s? | <b>Units Varied</b> |   |            |                              |                                            |   |
| 3  |                              |                               |                   |    | Units               | Ρ | rices Are: |                              |                                            |   |
| 4  |                              | Un                            | nits Varied       |    |                     |   | \$55.00    |                              |                                            | 1 |
| 5  | Price                        | \$                            | 55.00             |    | 50                  |   | \$55.00    |                              | We wish to produce a list                  |   |
| 6  | Units Sold                   |                               | 50                |    | 100                 |   | \$35.00    |                              | of breakeven                               |   |
| 7  | Revenue                      | \$                            | 2,750.00          |    | 150                 |   | \$28.33    |                              | <i>Prices</i> for the <i>Units</i> listed. |   |
| 8  | Cost Per Unit (\$15)         | \$                            | 15.00             |    | 200                 |   | \$25.00    |                              | For example,                               |   |
| 9  | Variable Cost                | \$                            | 750.00            |    | 250                 |   | \$23.00    |                              | at 300 Units                               |   |
| 10 | Fixed Costs (\$2000)         | \$                            | 2,000.00          |    | 300                 |   | \$21.67    | $\left\langle \right\rangle$ | price is                                   |   |
| 11 | Total Costs                  | \$                            | 2,750.00          |    | 350                 |   | \$20.71    |                              | \$21.67.                                   | , |
| 12 | Profit                       | \$                            | -                 |    | 400                 |   | \$20.00    |                              |                                            | / |
| 13 |                              |                               |                   |    | 450                 |   | \$19.44    |                              |                                            |   |
| 14 |                              |                               |                   |    | 500                 |   | \$19.00    |                              |                                            |   |
| 15 |                              |                               |                   |    |                     |   |            |                              |                                            |   |

### About using a One Variable Data Table to Return Breakeven Prices

To build our table of breakeven prices, we can no longer use Goal Seek; it can only return a single answer for profit and can only vary a single cell. We cannot use Solver either. While Solver can vary multiple cells, it too can only produce a single answer.

The solution we will use is a *One-Variable Data Table*. It is designed to run multiple variables through an equation to produce a table of results. However, it does not have the algebraic capabilities that Goal Seek and Solver do – data tables will run the variables you give them through an equation to return whatever the results turn out to be, but you cannot tell it what you want those results to be. Fortunately, we can get around this limitation using some simple algebra:

- a. We know that: Profit = Price \* Units Fixed Costs Variable Costs
- b. We know that we want profit to be zero.
- c. All we have to do is solve the equation for *Price* (or *Units* depending on what you are solving for) and set *Profit* to zero. Because profit is zero in our equation, Price (or Units) is forced to return a number that makes profit equal zero.

See the next page on how the *Price* breakeven and *Units* breakeven formulas are derived.

## **Breakeven Equations for Price and Units**

The breakeven point is where you there is no profit and no loss. In other words, profit equals zero. The calculations below show you how to get breakeven *Price* and breakeven *Units*.

#### **Equation for Breakeven Price**

Our profit is: Gross – Total Costs or more specifically for our example:

Profit = Price \* Units - Variable Cost Per Unit \* Units - Fixed Costs

We know breakeven occurs when *Profit* goes to zero so we will move *Fixed Costs* to the left and eliminate *Profit* by setting it to zero:

-Price \* Units = -Variable Cost Per Unit \* Units - Fixed Costs

Multiplying through by -1:

Price \* Units = Variable Cost Per Unit \* Units + Fixed Costs

Dividing both sides by Units:

 $Price = \frac{Variable \ Cost \ Per \ Units}{Units} + \frac{Fixed \ Costs}{Units}$ 

Units cancel in the first part leaving the equation for getting the breakeven price at:

$$Price = Variable Cost Per Unit + \frac{Fixed Costs}{Units}$$

#### **Equation for Breakeven Units**

Profit is: Gross – Total Costs or more specifically for our example:

Profit = Price \* Units - Variable Cost Per Unit \* Units - Fixed Costs

We know breakeven occurs when *Profit* goes to zero so we will move *Fixed Costs* to the left and eliminate *Profit* from the equation by setting it to zero:

*Fixed Costs = Price \* Units - Variable Cost Per Unit \** Units

Simplifying

*Fixed Costs = Units ( Price – Variable Cost Per Unit)* 

Solving for Units, the equation to get breakeven for units is:

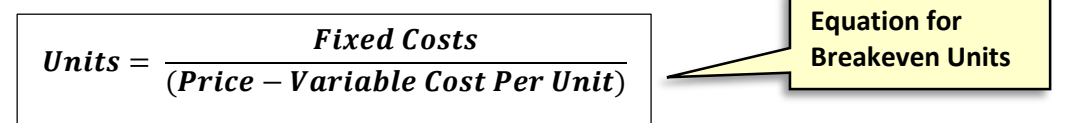

### Price Breakeven Table Exercise Part 1: Building the New Model

Our first step is to adjust our spreadsheet as follows:

- Set **Units** to any constant we desire (50 for example).
- Set **Price** to our breakeven equation for **Price**.
- 1. Make a copy of the "Breakeven\_GoalSeek" sheet:

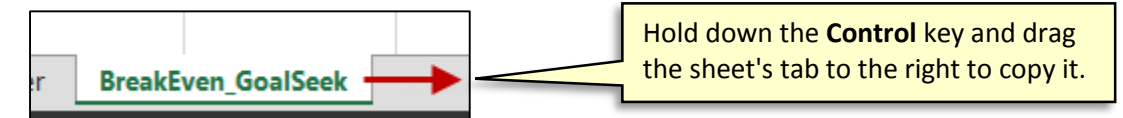

 Rename the new sheet to "Breakeven\_Prices " by double clicking the tab's name, typing the new name, and pressing enter.

BreakEven\_GoalSeek Breakeven\_Prices ...

|    | А                                  |        | В                         | С            |                 | 3. 1  | n B5 (Price) type:                                             |      |
|----|------------------------------------|--------|---------------------------|--------------|-----------------|-------|----------------------------------------------------------------|------|
| 1  | Break Even Analysis (P             | rofit  | Goes to 0)                |              |                 | =     | B8+(B10/B6)                                                    |      |
| 2  | If we produced 100 units, wh       | i      | .e. Cost Per Unit + (Fixe | ed           |                 |       |                                                                |      |
| 3  | If Price is \$20, how many unit    | ts mus | t we sell to bre          | ak ev        | en?             | (     | Costs / Units Sold)                                            |      |
| 4  |                                    |        |                           |              |                 |       |                                                                |      |
| 5  | Price                              |        | \$35.00                   | $\leftarrow$ | =B8+ <b>(</b> E | 810/E | 36)                                                            |      |
| 6  | Units Sold                         |        | 100                       | ) (          | 100             |       |                                                                |      |
| 7  | Revenue                            | \$     | 3,500.00                  |              |                 |       | P R6 (Upits Sold) type:                                        | 100  |
| 8  | Cost Per Unit <mark>(</mark> \$15) | \$     | 15.00                     |              |                 | 4. 1  | n bo (Onits Sold) type.                                        | 100  |
| 9  | Variable Cost                      | \$     | 1,500.00                  |              |                 |       |                                                                |      |
| 10 | Fixed Costs (\$2000)               | \$     | 2,000.00                  |              |                 | 5. I  | n B12 (Profit) type: <b>0</b><br>Or type <b>= B7-B11</b> .  We |      |
| 11 | Total Costs                        | \$     | 3,500.00                  |              |                 | r     | emoved any reference                                           | e to |
| 12 | Profit                             | \$ (   | -                         | F            | 0               | i     | t doesn't really matter                                        | what |
| 13 |                                    |        |                           |              |                 | i     | s here.)                                                       |      |

3. Type any positive number (greater than zero) for Units Sold (B6). Price (B5) should instantly show you the price you need to charge to breakeven for the number of units entered.

Now that we have created a model that allows us to type in different *Units* and always returns *Prices* that keeps *Profit* at zero, we can create a one variable data table. We will give it a list of different possible Units and it will return breakeven prices for those units. See the next page on how to structure a one-variable data table.

## **Structure of a One Variable Data Table**

Excel's *One Variable* and *Two Variable Data Tables* allow you to produce a table of results by varying one or two of a calculation's inputs. For example, if we provide a list of different *Units*, a One Variable Data Tables can produce the Breakeven *Price* for each unit. Data Tables require a very specific structure to be used correctly. The structure of a one variable data table is shown below.

#### Formula Whose Results You wish to Generate

This cell must contain either the formula whose results you wish to display or a link to the cell containing the formula whose results you wish to display.

In this example, we wish to produce different Prices based on Units sold. Our calculation to get the Breakeven Price is =B8+(B10/B6) and is in B5. So, the area indicated (*Formula to Test*) either needs to repeat that formula or reference B5 (i.e. =B5).

| Variable List<br>This is a list of the                                                                                                    | blank                         | Eormula to Tost                                                           |            |                           |                                           |                                                                                                    |
|----------------------------------------------------------------------------------------------------|-------------------------------|---------------------------------------------------------------------------|------------|---------------------------|-------------------------------------------|----------------------------------------------------------------------------------------------------|
| different values<br>you wish to<br>substitute into the<br>formula.<br>In this example the<br>area will contain<br>Units. Each one of<br>these values will be<br>substituted into<br>the "Formula to<br>Test" one by one to | ariables (Values or Formulas) | Results<br>Output<br>This is where t<br>results of the<br>formula will ap | the ppear. | Optior<br>Result<br>Outpu | l est (Op<br>col<br>nal<br>s as<br>t list | tional) Use these<br>umns to test other<br>mulas. For example,<br>evenue" also changes<br>we change Units Sold<br>we could also output a<br>c of revenues. |

Note that for this to work, there must be a mathematical relationship between Units and Price. For example, if manually typing different units in B6 does not change price (B5) then a One Variable Data Table can't help you. All the data table is really doing is substituting each variable one by one into B6 to produce a table of different prices for each unit substituted in.

(See the next page for Price Breakeven Table Exercise Part 2: Using the One Variable Data Table)

### Price Breakeven Table Exercise Part 2: Using the One Variable Data Table

We will now create a table of breakeven *Prices* given a series of *Units*.

1. On the "Breakeven\_Prices" tab, create the structure shown in columns D & E.

|    | А                            | A     |                     |    |       |      | 2. In E5 type: =B5<br>(This is the formula          |
|----|------------------------------|-------|---------------------|----|-------|------|-----------------------------------------------------|
| 1  | Break Even Analysis (Pi      | rofit | = 0)                |    |       |      | used to generate                                    |
| 2  | What Should Price be to brea | k eve | en if we vary Units | s? |       |      | our prices.)                                        |
| 3  |                              |       |                     |    | Units | Var  | ied                                                 |
| 4  |                              | U     | Inits Varied        |    | Units | Pric | ces Are:                                            |
| 5  | Price                        | \$    | 35.00               |    |       | (    | \$35.00                                             |
| 6  | Units Sold                   |       | 100                 |    | 50    |      |                                                     |
| 7  | Revenue                      | \$    | 3,500.00            |    | 100   |      |                                                     |
| 8  | Cost Per Unit (\$15)         | \$    | 15.00               |    | 150   |      | 3. In <b>D6:D15</b> , type the units you would like |
| 9  | Variable Cost                | \$    | 1,500.00            |    | 200   |      | to find breakeven                                   |
| 10 | Fixed Costs (\$2000)         | \$    | 2,000.00            |    | 250   |      | (These are our                                      |
| 11 | Total Costs                  | \$    | 3,500.00            |    | 300   |      | column variables                                    |
| 12 | Profit                       |       |                     |    | 350   |      | substituted into B6                                 |
| 13 |                              |       |                     |    | 400   |      | one at a time to                                    |
| 14 |                              |       |                     |    | 450   |      | prices.)                                            |
| 15 |                              |       |                     |    | 500   |      |                                                     |

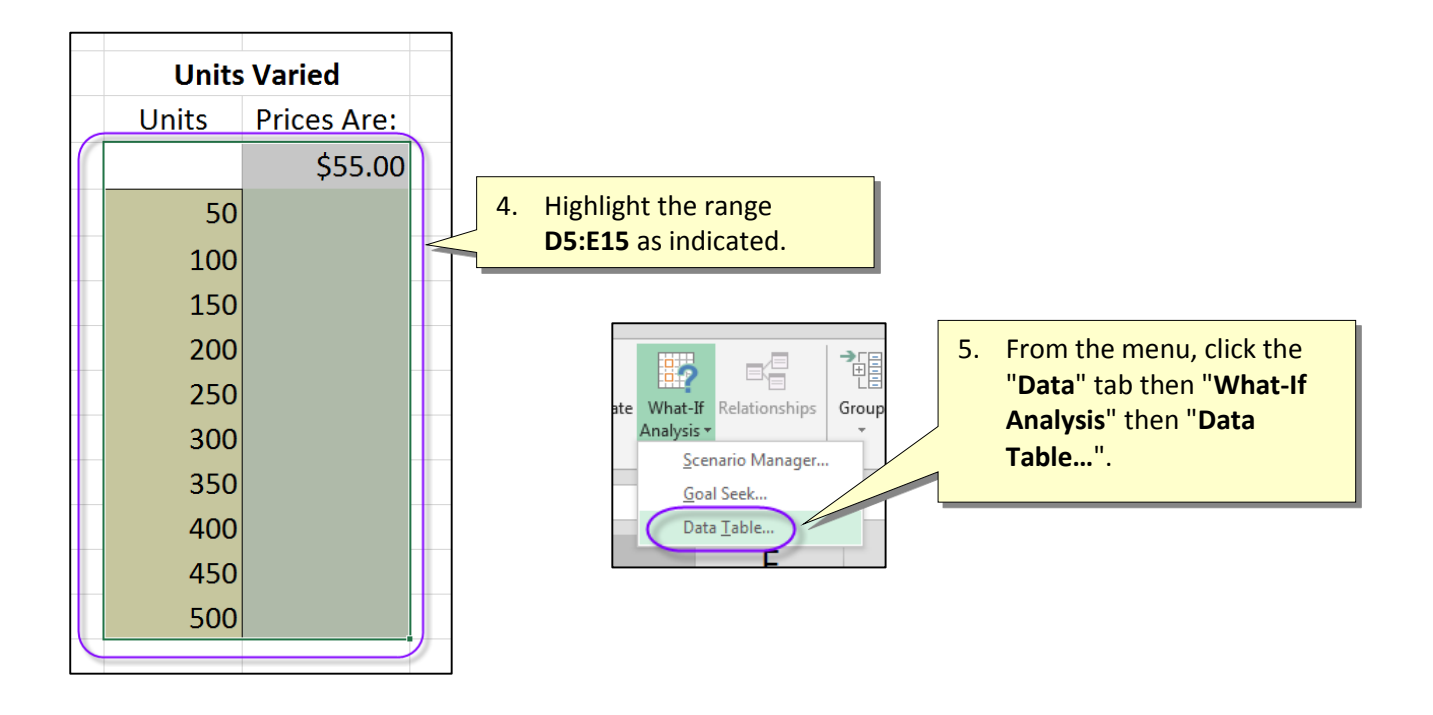

This is a One-Variable Data Table so we only have a *Column Input Cell*. *Row Input Cell* will be left blank. The Column Input Cell is the cell that you want your column of variables (i.e. "Units") to be substituted into to generate the prices. In this case, we wish to substitute our column of UNITS (D6:D15) into cell B6.

|           |                              |         |                  |         |       |             | 6. 9           | Select <b>B6</b> (U  | nits Sold) as |  |  |  |  |
|-----------|------------------------------|---------|------------------|---------|-------|-------------|----------------|----------------------|---------------|--|--|--|--|
|           | А                            |         | В                | С       | D     | E           | 7. (           | Click " <b>OK</b> ". |               |  |  |  |  |
| 1         | Break Even Analysis (P       | rofit = | 0)               |         |       |             |                |                      |               |  |  |  |  |
| 2         | What Should Price be to brea | k even  | if we vary Units | s?      |       |             | Data T         | able                 |               |  |  |  |  |
| 3         |                              |         |                  |         | Units | Varied      | <u>R</u> ow in | nput cell:           |               |  |  |  |  |
| 4         |                              | Un      | its Varied       |         | Units | Prices Are: |                | in input cell: SBS6  |               |  |  |  |  |
| 5         | Price                        | \$      | 35.00            |         |       | \$19.00     |                |                      | Cancel        |  |  |  |  |
| 6         | Units Sold                   |         | 100              |         | 50    |             |                |                      |               |  |  |  |  |
| 7         | Revenue                      | \$      | 9,500.00         |         | 100   |             |                | Units                | Varied        |  |  |  |  |
| 8         | Cost Per Unit (\$15)         | \$      | 15.00            |         | 150   |             |                | Units                | Prices Are:   |  |  |  |  |
| 9         | Variable Cost                | \$      | 7,500.00         |         | 200   |             |                |                      | \$35.00       |  |  |  |  |
| 10        | Fixed Costs (\$2000)         | \$      | 2,000.00         |         | 250   |             |                | 50                   | \$55.00       |  |  |  |  |
| 11        | Total Costs                  | \$      | 9,500.00         |         | 300   |             |                | 100                  | \$35.00       |  |  |  |  |
| 12        | Profit                       |         |                  |         | 350   |             |                | 150                  | \$28.33       |  |  |  |  |
| 13        |                              |         |                  |         | 400   |             |                | 200                  | \$25.00       |  |  |  |  |
| <b>14</b> |                              |         |                  |         | 450   |             |                | 250                  | \$23.00       |  |  |  |  |
| 15        |                              |         |                  |         | 500   |             |                | 300                  | \$21.67       |  |  |  |  |
| 16        |                              |         |                  |         |       |             |                | 350                  | \$20.71       |  |  |  |  |
|           |                              |         | 400              | \$20.00 |       |             |                |                      |               |  |  |  |  |
| Excel     | should produce a column      |         | 450              | \$19.44 |       |             |                |                      |               |  |  |  |  |
|           |                              |         |                  |         |       |             |                |                      |               |  |  |  |  |

### Breakeven Exercise Part 3: Display Prices and Revenues

A one variable data table can display the results for more than one formula as long as both formulas are affected by the same variable. We will modify our data table to also include **Revenues**.

|    | А                            |         | В                  | С  | D     | (B7 contains the formula for Revenue<br>Referencing it here tells the table to |
|----|------------------------------|---------|--------------------|----|-------|--------------------------------------------------------------------------------|
| 1  | Break Even Analysis (P       | rofit   | = 0)               |    |       | generate results for Revenue for the                                           |
| 2  | What Should Price be to brea | ık ever | n if we vary Units | s? |       | various Units.)                                                                |
| 3  |                              |         |                    |    | Units | s Varied                                                                       |
| 4  |                              | Uı      | nits Varied        |    | Units | Prices Are:                                                                    |
| 5  | Price                        | \$      | 35.00              |    |       | \$35.00 \$ 3,500.00                                                            |
| 6  | Units Sold                   |         | 100                |    | 50    | \$35.00                                                                        |
| 7  | Revenue                      | \$      | 3,500.00           | )~ | 100   | \$35.00                                                                        |
| 8  | Cost Per Unit (\$15)         | \$      | 15.00              |    | 150   | \$28.33                                                                        |
| 9  | Variable Cost                | \$      | 1,500.00           |    | 200   | <mark>)</mark> \$25.00                                                         |
| 10 | Fixed Costs (\$2000)         | \$      | 2,000.00           |    | 250   | \$23.00                                                                        |

#### 2. Highlight D3:F15.

- 3. From the menu, click the "Data" tab then "What-If Analysis" "Data Table...".
- 4. Set the "Column Input Cell" to B6.
- 5. Click "**OK**".

1. In F5 type: =B7

|    |          | А                  |                |         | В                  | С       | D             | E                |                 |
|----|----------|--------------------|----------------|---------|--------------------|---------|---------------|------------------|-----------------|
| 1  | Break E  | ven Analys         | is (P          | rofit   | = 0)               |         |               | ſ                | Data Table      |
| 2  | What Sho | ould Price be t    | o brea         | ık evei | n if we vary Units | s?      |               |                  | Row input cell: |
| 3  |          |                    |                |         |                    |         | Units         | Varied           | OK Cancel       |
| 4  |          |                    |                | U       | nits Varied        |         | Units         | Prices Are:      |                 |
| 5  | Price    |                    |                | \$      | 35.00              |         |               | \$35.00          | \$ 3,500.00     |
| 6  | Units So | bld                | (              |         | 100                |         | 50            | \$55.00          |                 |
| 7  | Revenu   | e                  |                | \$      | 3,500.00           |         | 100           | \$35.00          |                 |
| 8  | Cost     | Per Unit (\$       | 515)           | \$      | 15.00              |         | 150           | \$28.33          |                 |
| 9  | Variat   | ole Cost           |                | \$      | 1,500.00           |         | 200           | \$25.00          |                 |
| 1  | Units    | Prices Are:        |                |         | 2,000.00           |         | 250           | \$23.00          |                 |
| 1: |          | \$35.00            | \$3,           | 500     | 3,500.00           |         | 300           | \$21.67          |                 |
| 12 | 50       | \$55.00            | \$2,7          | 750     |                    |         | 350           | \$20.71          |                 |
| 13 | 100      | \$35.00            | \$3,!          | 500     |                    |         | 400           | \$20.00          |                 |
| 14 | 150      | \$28.33<br>\$25.00 | \$4,2          | 250     | -                  |         | 450           | \$19.44          |                 |
| 1  | 200      | \$23.00            | \$5,0<br>\$5,7 | 750     |                    |         | 500           | \$19.00          |                 |
|    | 300      | \$21.67            | \$6,!          | 500     |                    | (       |               |                  |                 |
|    | 350      | \$20.71            | \$7,2          | 250     | Excol              | should  | have also pr  | aduced a colum   | on of revenues  |
|    | 400      | \$20.00            | \$8,0          | 000     | that co            | orrespo | and to the nu | imber of units b | peing sold.     |
|    | 450      | \$19.44            | \$8,           | 750     |                    |         |               |                  |                 |
|    | 500      | \$19.00            | \$9,           | 500     |                    |         |               |                  |                 |

Marshall School of Business - USC

## **Optional Exercise: Find Breakeven Units when Prices Vary**

In our previous data table exercise, we varied units to produce a series of breakeven prices. You can also vary prices to see what your breakeven units will be.

- 1. Copy the previous exercise to a new sheet and name the new sheet "Breakeven\_Units".
- 2. Make the edits shown below.

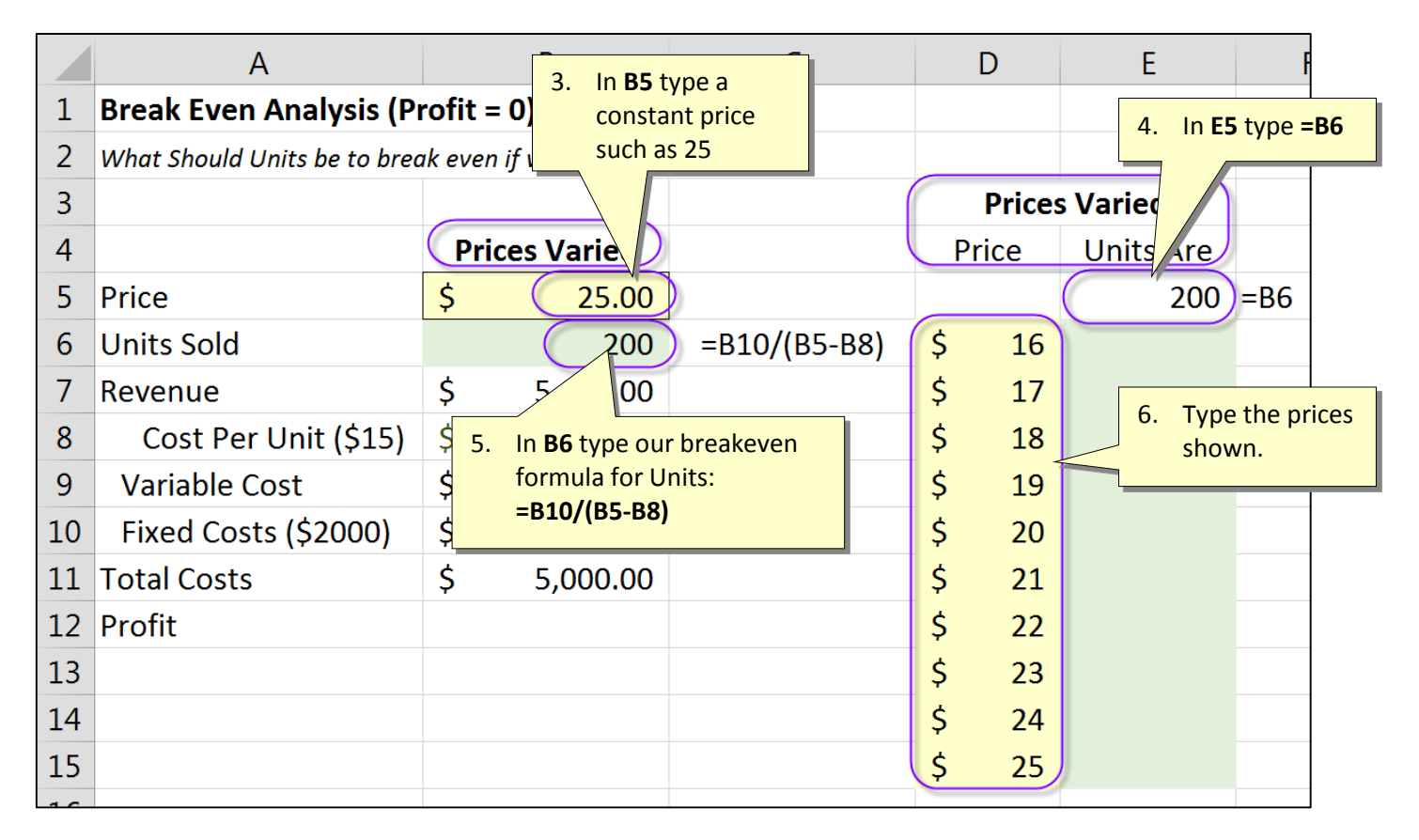

#### 7. Highlight D5:E15

#### 8. From the menu click the "Data" tab and then click "What-If Analysis" – "Data Table".

|    | А                                                     |       | В          | С |    | D      | E                  | F      |               |        |          |           |
|----|-------------------------------------------------------|-------|------------|---|----|--------|--------------------|--------|---------------|--------|----------|-----------|
| 1  | Break Even Analysis (Pi                               | rofit | = 0)       |   |    |        |                    |        | 9. Set        | the (  | Colun    | nn Input  |
| 2  | 2 What Should Units be to break even if we vary Price |       |            |   |    |        |                    |        | Cell          |        |          |           |
| 3  |                                                       |       |            |   |    | Prices | s Varied           |        |               |        | K.       |           |
| 4  |                                                       | Pri   | ces Varied |   | Р  | rice   | Units Are          |        |               |        |          |           |
| 5  | Price                                                 | \$    | 25.00      | ) |    |        | 200                |        |               | Р      | rice     | Units Are |
| 6  | Units Sold                                            |       | 200        |   | \$ | 16     |                    |        |               |        |          | 200       |
| 7  | Revenue                                               | \$    | 5,000.00   |   | \$ | 17     | Data Table         | ? 💌    |               | \$     | 16       | 2,000     |
| 8  | Cost Per Unit (\$15)                                  | \$    | 15.00      |   | \$ | 18     | Column input cell: | SB\$5  |               | \$     | 17       | 1,000     |
| 9  | Variable Cost                                         | \$    | 3,000.00   |   | \$ | 19     | ОК                 | Cancel | Even labould  | \$     | 18       | 667       |
| 10 | Fixed Costs (\$2000)                                  | \$    | 2,000.00   |   | \$ | 20     |                    |        | excel should  | \$     | 19       | 500       |
| 11 | Total Costs                                           | \$    | 5,000.00   |   | \$ | 21     |                    |        | table of      | \$     | 20       | 400       |
| 12 | Profit                                                |       |            |   | \$ | 22     |                    |        | breakeven     | \$     | 21       | 333       |
| 13 |                                                       |       |            |   | \$ | 23     |                    |        | units for the | Ş      | 22       | 286       |
| 14 |                                                       |       |            |   | \$ | 24     |                    |        | various       | Ş      | 23       | 250       |
| 15 |                                                       |       |            |   | \$ | 25     |                    |        | prices given. | ې<br>د | 24<br>25 | 222       |
| 10 |                                                       |       |            |   |    |        |                    |        | J             | Ŷ      | 25       | 200       |

## Exercise: Adjust Costs as Units change with VLookup()

|    | A                                |      | В                   | (    |  |  |  |  |  |  |  |  |
|----|----------------------------------|------|---------------------|------|--|--|--|--|--|--|--|--|
| 1  | Break Even Analysis (Profit = 0) |      |                     |      |  |  |  |  |  |  |  |  |
| 2  | What Should Price be to bre      | ak e | ven if we vary Un   | its? |  |  |  |  |  |  |  |  |
| 3  |                                  |      |                     |      |  |  |  |  |  |  |  |  |
| 4  |                                  | ι    | <b>Jnits Varied</b> |      |  |  |  |  |  |  |  |  |
| 5  | Price                            | \$   | 35.00               |      |  |  |  |  |  |  |  |  |
| 6  | Units Sold                       |      | 100                 |      |  |  |  |  |  |  |  |  |
| 7  | Revenue                          | \$   | 3,500.00            |      |  |  |  |  |  |  |  |  |
| 8  | Cost Per Unit (\$15)             | Ś    | 15.00               | )    |  |  |  |  |  |  |  |  |
| 9  | Variable Cost                    | \$   | 1,500.00            |      |  |  |  |  |  |  |  |  |
| 10 | Fixed Costs (\$2000)             | \$   | 2,000.00            |      |  |  |  |  |  |  |  |  |
| 11 | Total Costs                      | \$   | 3,500.00            |      |  |  |  |  |  |  |  |  |
| 12 | Profit                           |      |                     |      |  |  |  |  |  |  |  |  |
| 10 |                                  |      |                     |      |  |  |  |  |  |  |  |  |

In our previous examples, varied **Units Sold** to see what our breakeven prices would be. In our equations, *Cost Per Unit* was held constant at \$15 and *Fixed Cost* was held constant at \$2000 regardless of the number of units sold. In reality however, both of these numbers would probably change as volume changes.

#### **Cost Per Unit**

As units increase, this cost will probably go down as you realize economies of scale. For example, your suppliers of raw materials might give you price breaks when you purchase in greater volume. **Fixed Costs** 

Fixed costs include things that don't change as production changes. For example, mortgage payments, lease payments, salaries, etc. However, for the purpose of our model, once units hits a certain point, will have to purchase or lease more buildings and hire more employees so for our model, *Fixed Costs* will go up as **Units** increase.

- 1. Go to the "Breakeven\_Prices" sheet.
- 2. Type the data shown in H3:J13

| А                                  |                                                                                                    | В                                                                                                    | С                                                                                                    | D                                                                                                    | E                                                                                                    | F                                                                                                    | G                                                                                                    | Н                                                                                                    | I                                                                                                    | J                                                                                                    |                                                                                                    |
|------------------------------------|----------------------------------------------------------------------------------------------------|----------------------------------------------------------------------------------------------------|----------------------------------------------------------------------------------------------------|----------------------------------------------------------------------------------------------------|----------------------------------------------------------------------------------------------------|----------------------------------------------------------------------------------------------------|----------------------------------------------------------------------------------------------------|----------------------------------------------------------------------------------------------------|----------------------------------------------------------------------------------------------------|----------------------------------------------------------------------------------------------------|----------------------------------------------------------------------------------------------------|
| Break Even Analysis (P             | rofit =                                                                                                    | = 0)                                                                                                    |                                                                                                    |                                                                                                    |                                                                                                    |                                                                                                    |                                                                                                    |                                                                                                    |                                                                                                    |                                                                                                    |                                                                                                    |
| What Should Price be to bre        | ak evei                                                                                                    | n if we vary Un                                                                                                    | its?                                                                                                    |                                                                                                    |                                                                                                    |                                                                                                    |                                                                                                    |                                                                                                    |                                                                                                    |                                                                                                    |                                                                                                    |
|                                    |                                                                                                    |                                                                                                    |                                                                                                    | Units                                                                                                    | Varied                                                                                                    |                                                                                                    |                                                                                                    | Units                                                                                                    | Cost Per Unit                                                                                                    | <b>Fixed Costs</b>                                                                                                    |                                                                                                    |
|                                    | Un                                                                                                    | its Varied                                                                                                    |                                                                                                    | Units                                                                                                    | Prices Are:                                                                                                    |                                                                                                    |                                                                                                    | 1                                                                                                    | \$15.00                                                                                                    | \$2,000                                                                                                    |                                                                                                    |
| Price                              | \$                                                                                                    | 55.00                                                                                                    |                                                                                                    |                                                                                                    | \$55.00                                                                                                    |                                                                                                    |                                                                                                    | 1,000                                                                                                    | \$14.50                                                                                                    | \$2,000                                                                                                    |                                                                                                    |
| Units Sold                         |                                                                                                    | 50                                                                                                    |                                                                                                    | 50                                                                                                    |                                                                                                    |                                                                                                    |                                                                                                    | 5,000                                                                                                    | \$14.25                                                                                                    | \$2,000                                                                                                    |                                                                                                    |
| Revenue                            | \$                                                                                                    | 2,750.00                                                                                                    |                                                                                                    | 100                                                                                                    |                                                                                                    |                                                                                                    |                                                                                                    | 10,000                                                                                                    | \$14.00                                                                                                    | \$2,000                                                                                                    |                                                                                                    |
| Cost Per Unit <mark>(</mark> \$15) | \$                                                                                                    | 15.00                                                                                                    |                                                                                                    | 150                                                                                                    |                                                                                                    |                                                                                                    |                                                                                                    | 15,000                                                                                                    | \$13.75                                                                                                    | \$2,000                                                                                                    |                                                                                                    |
| Variable Cost                      | \$                                                                                                    | 750.00                                                                                                    |                                                                                                    | 200                                                                                                    |                                                                                                    |                                                                                                    |                                                                                                    | 20,000                                                                                                    | \$13.50                                                                                                    | \$4,000                                                                                                    |                                                                                                    |
| Fixed Costs (\$2000)               | \$                                                                                                    | 2,000.00                                                                                                    |                                                                                                    | 250                                                                                                    |                                                                                                    |                                                                                                    |                                                                                                    | 25,000                                                                                                    | \$13.25                                                                                                    | \$4,000                                                                                                    |                                                                                                    |
| Total Costs                        | \$                                                                                                    | 2,750.00                                                                                                    |                                                                                                    | 300                                                                                                    |                                                                                                    |                                                                                                    |                                                                                                    | 30,000                                                                                                    | \$13.00                                                                                                    | \$4,000                                                                                                    |                                                                                                    |
| Profit                             |                                                                                                    |                                                                                                    |                                                                                                    | 350                                                                                                    |                                                                                                    |                                                                                                    |                                                                                                    | 35,000                                                                                                    | \$12.75                                                                                                    | \$4,000                                                                                                    |                                                                                                    |
|                                    |                                                                                                    |                                                                                                    |                                                                                                    | 400                                                                                                    |                                                                                                    |                                                                                                    |                                                                                                    | 40,000                                                                                                    | \$12.50                                                                                                    | \$5,000                                                                                                    | J                                                                                                    |
|                                    |                                                                                                    |                                                                                                    |                                                                                                    | 450                                                                                                    |                                                                                                    |                                                                                                    |                                                                                                    | $\sim$                                                                                                    | <                                                                                                    |                                                                                                    |                                                                                                    |
|                                    |                                                                                                    |                                                                                                    |                                                                                                    | 500                                                                                                    |                                                                                                    |                                                                                                    |                                                                                                    | -                                                                                                    |                                                                                                    |                                                                                                    |                                                                                                    |
|                                    | A<br>Break Even Analysis (P<br>What Should Price be to bre<br>Price<br>Units Sold<br>Revenue<br>Cost Per Unit (\$15)<br>Variable Cost<br>Fixed Costs (\$2000)<br>Total Costs<br>Profit | A<br>Break Even Analysis (Profit =<br>What Should Price be to break even<br>Units Sold<br>Revenue \$<br>Cost Per Unit (\$15) \$<br>Variable Cost \$<br>Fixed Costs (\$2000) \$<br>Total Costs \$<br>Profit | ABBreak Even Analysis (Profit = 0)What Should Price be to break even if we vary UnitUnits VariedPrice\$ 55.00Units Sold50Revenue\$ 2,750.00Cost Per Unit (\$15)\$ 15.00Variable Cost\$ 750.00Fixed Costs (\$2000)\$ 2,000.00Total Costs\$ 2,750.00Profit | ABCBreak Even Analysis (Profit = 0)What Should Price be to break even if we vary Units?Units Should Price be to break even if we vary Units?Units VariedPrice\$ 55.00Units Sold50Revenue\$ 2,750.00Cost Per Unit (\$15)\$ 15.00Variable Cost\$ 750.00Fixed Costs (\$2000)\$ 2,000.00Total Costs\$ 2,750.00Profit | ABCDBreak Even Analysis (Profit = 0)IIWhat Should Price be to break even if we vary Units?What Should Price be to break even if we vary Units?UnitsUnits ShoutUnits VariedUnitsPrice\$ 55.000Units Sold5050Revenue\$ 2,750.00100Cost Per Unit (\$15)\$ 15.00150Variable Cost\$ 750.00200Fixed Costs (\$2000)\$ 2,000.00250Total Costs\$ 2,750.00300ProfitI350South Cost\$ 2,750.0050South Cost\$ 2,750.0050Cost\$ 2,000.0050South Cost\$ 2,750.0050South Cost\$ 2,000.0050South Cost\$ 2,750.0050South Cost\$ 2,750.0050South Cost\$ 2,000.0050South Cost\$ 2,750.0050South Cost\$ 2,000.0050South Cost\$ 2,000.0050South Cost\$ 2,000.0050South Cost\$ 2,00050South Cost\$ 500South Cost\$ 500South Cost\$ 500South Cost\$ 500South Cost\$ 500South Cost\$ 500South Cost\$ 500South Cost\$ 500South Cost\$ 500South Cost\$ 500South Cost\$ 500South Co | ABCDEBreak Even Analysis (Profit = 0)IIIIWhat Should Price be to breat even if we vary Units?Units Should Price be to breat even if we vary Units?Units VariedUnitsVariedUnits Should Price be to breat even if we vary Units?UnitsPrices Are:Units Should Price be to breat even if we vary UnitsUnitsPrices Are:Price\$\$55.00I\$55.00Units Sold50S50\$55.00Units Sold\$\$2,750.00100\$55.00Cost Per Unit (\$15)\$15.00100Cost Per Unit (\$15)\$2,000.00200Fixed Costs (\$2000)\$2,000.00250Fixed Costs (\$2000)\$2,750.00300ProfitII400ProfitI400II400II500 | ABCDEFBreak Even Analysis (Profit = 0)IIIIWhat Should Price be to break even if we vary Units?IUnitsIUnits Should Price be to break even if we vary Units?IUnitsPrices Are:Units VariedIUnitsPrices Are:IPrice\$ 55.00I\$50IUnits Sold5050\$50IRevenue\$ 2,750.00100IICost Per Unit (\$15)\$ 15.00150IVariable Cost\$ 750.00200250Fixed Costs (\$2000)\$ 2,000.00300IProfitI400400ProfitI400450II500500 | ABCDEFGBreak Even Analysis (Profit = 0)IIIIIWhat Should Price be to break even if we vary Units?IUnitsIIUnits Should Price be to break even if we vary Units?UnitsPricedIIUnits VariedUnitsPrices Are:IIPrice\$55.00I\$55.00IIUnits Sold505050IIIRevenue\$2,750.00100IIICost Per Unit (\$15)\$15.00150IIIVariable Cost\$2,000.00250IIIFixed Costs (\$2000)\$2,000.00300IIIProfitII400IIIIProfitII500500IIIImage: Cost I i i i i i i i i i i i i i i i i i i | A B C D E F G H   Break Even Analysis (Profit = 0) I I I I I I I I I I I I I I I I I I I I I I I I I I I I I I I I I I I I I I I I I I I I I I I I I I I I I I I I I I I I I I I I I I I I I I I I I I I I I I I I I I I I I I I I I I I I I I I | ABCDEFGHIBreak Even Analysis (Profit = 0)What Should Price be to break even if we vary Units?CUnitsVariedIIIIIIIIIIIIIIIIIIIIIIIIIIIIIIIIIIIIIIII | A B C D E F G H I J   Break Even Analysis (Profit = 0) I I I I I I I I I I I I I I I I I I I I I I I I I I I I I I I I I I I I I I I I I I I I I I I I I I I I I I I I I I I I I I I I I I I I I I I I I I I I I I I I I I I I I I I I I I I I I < |

This is the table we will use to lookup the *Cost Per Unit* and *Fixed Costs* associated with the number of *Units* sold. (We are assuming we sell everything we make.)

Vlookup() will look for the units we give it in the "Units" column. When selecting the bracket, Vlookup() grabs the largest value it finds in the Units column that is less than or equal to what we are looking for. For example:

- If we are looking for 9,000 units, 5,000 is the largest number in the Units column that is less than or equal to 9,000 so it will use the costs in row 6 (14.25 and 2000).
- If we are looking for 50 units, 1 is the largest number in the Units column that is less than or equal to 50 so it will use the costs in row 4 (15 and 2000).

When using Vlookup(), you must construct your table with how vlookup() searches in mind.

|    | А                           | В                                |       |     | D             | E                 | FG | н      | I        | J       |
|----|-----------------------------|----------------------------------|-------|-----|---------------|-------------------|----|--------|----------|---------|
| 1  | Break Even Analysis (P      | Break Even Analysis (Profit = 0) |       |     |               |                   |    |        |          |         |
| 2  | What Should Price be to bre | ak even if we vary Units?        |       | ype | :.<br>(в6 н4• | 113 2 True)       |    |        |          |         |
|    |                             |                                  |       | up  |               | J13,2,114Cj       |    |        | Cost     | Fixed   |
| 3  |                             |                                  |       |     | Unit          | s Varied          |    | Units  | Per Unit | Costs   |
| 4  |                             | Units Varied                     |       |     | Units         | Prices Are:       |    | 1      | \$15.00  | \$2,000 |
| 5  | Price                       | \$                               | 55.   |     |               | \$55.00           |    | 1,000  | \$14.50  | \$2,000 |
| 6  | Units Sold                  |                                  |       |     | 50            |                   |    | 5,000  | \$14.25  | \$2,000 |
| 7  | Revenue                     | \$ 2,7                           | ′50.0 |     | 100           |                   |    | 10,000 | \$14.00  | \$2,000 |
| 8  | Cost Per Unit (\$15)        | =VLOOKUP(B6,H4:J13,2,TR          | UE)   |     | 150           |                   |    | 15,000 | \$13.75  | \$2,000 |
| 9  | Variable Cost               | \$ 7                             | 50.00 |     | 200           |                   |    | 20,000 | \$13.50  | \$4,000 |
| 10 | Fixed Costs (\$2000)        | =VLOOKUP(B6,H4:J13,3,TR          | UE)   |     | 250           |                   |    | 25,000 | \$13.25  | \$4,000 |
| 11 | Total Costs                 | \$ 2,7                           | 50.00 |     | 300           |                   |    | 30,000 | \$13.00  | \$4,000 |
| 12 | Profit                      |                                  |       |     | 350           |                   |    | 35,000 | \$12.75  | \$4,000 |
| 13 | 4. In E                     | 310 type:                        |       |     | 400           |                   |    | 40,000 | \$12.50  | \$5,000 |
| 14 | =VI                         | ookup(B6,H4:J13,3,True)          |       |     | 450           | - den anderen der |    |        |          |         |

5. Try typing different Units in B6 to test your Vlookup()s. Cost Per Unit and Fixed Costs should update accordingly.

6. Regenerate your One Variable Data Table to output the new breakeven prices.

#### How Vlookup() Works

Vlookup() allows you to return data that is associated with a lookup value. In this example we searched our table for *Units Sold* (Lookup Value) and returned the *Cost Per Unit* and *Fixed Costs* associated with the units we were looking for.

The Lookup value must be to the left of the item you are returning and for approximate matches they must be sorted. –

| Col #1       | Col #2         | Col #3         |
|--------------|----------------|----------------|
| Lookup Value | ltem to Return | ltem to Return |

The syntax of Vlookup() is as follows.

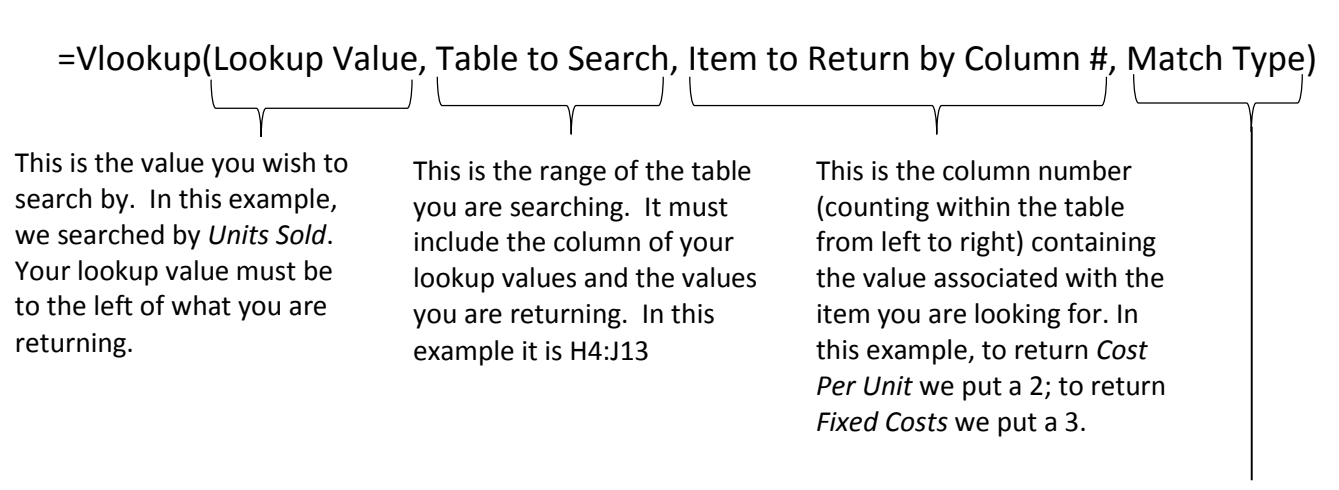

Match Type is either *True* or *False* and specifies whether you want an exact match (False) or an approximate match (True). Use an exact match (False) when searching by ID numbers or names. Use approximate match (True) when working with number ranges. Approximate match finds the largest number that is less than or equal to what you are looking for.

## Creating a Break Even Chart (Excel 2013)

Graphically, breakeven occurs when **Total Costs** intersects **Revenue**. In the image to the right, we are holding *Price* constant at \$20 and plotting *Fixed Costs*, *Total Costs*, and *Revenue*. As indicated by the graph, breakeven occurs at 400 Units. At this point, both *Total Cost* and *Revenue* are \$8,000.

We will create the chart as follows:

- A. Use a One-Variable Data Table to generate *Total Costs* and *Revenues* when holding price constant at \$20 and varying Units.
- B. Create an XY Scatter Chart to display the lines.
- C. Create a 4th series that consists of a single data point (Breakeven).

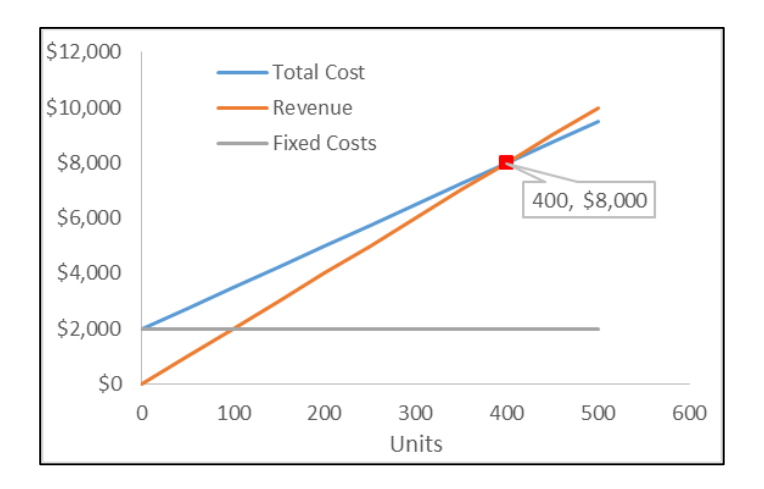

#### Part A: Create the Data for the Graph

1. Create the spreadsheet shown below (or copy the "*Breakeven\_GoalSeek*" sheet we created earlier). It simply calculates what *Profit, Revenue, Variable Costs* and *Total Costs* would be if you vary *Price* or *Units*.

|    | А                              | В               | С            | D            |                   |
|----|--------------------------------|-----------------|--------------|--------------|-------------------|
| 1  | Break Even Chart               |                 |              |              |                   |
| 2  | Type in Different Prices to se | e where Breakev | en Unit      | s will occur |                   |
| 3  |                                |                 |              |              |                   |
| 4  |                                |                 |              |              |                   |
| 5  | Price                          | 20              |              |              | Туре              |
| 6  | Units Sold                     | 100             |              |              | formulas<br>where |
| 7  | Revenue                        | \$ 2,000.00     | $\leftarrow$ | =B5*B6       | indicated;        |
| 8  | Cost Per Unit (\$15)           | \$ 15.00        |              |              | are constants.    |
| 9  | Variable Cost                  | \$ 1,500.00     | $\leftarrow$ | =B8*B6       |                   |
| 10 | Fixed Costs (\$2000)           | \$ 2,000.00     |              |              |                   |
| 11 | Total Costs                    | \$ 3,500.00     | $\leftarrow$ | =B9+B10      |                   |
| 12 | Profit                         | \$ (1,500.00)   | $\leftarrow$ | =B7-B11      |                   |
| 13 |                                |                 |              |              |                   |

2. Create what is shown in columns E through H. This is to generate values for our one variable data table. (All values are static except for the two formulas indicated in F5 and G5.)

|    | А                              | В               | С    | D     | E          | F          | G        | Н                    |  |
|----|--------------------------------|-----------------|------|-------|------------|------------|----------|----------------------|--|
| 1  | Break Even Chart               |                 |      |       |            |            |          |                      |  |
| 2  | Type in Different Prices to se | e where Breakev | en U | Inits | will occur |            |          |                      |  |
| 3  |                                |                 |      |       |            |            |          |                      |  |
| 4  |                                |                 |      |       | Units      | Total Cost | Revenue  | <b>Fixed Costs</b>   |  |
| 5  | Price                          | 20              |      |       |            | \$ 3,500   | \$ 2,000 |                      |  |
| 6  | Units Sold                     | 100             |      |       | 0          |            |          | 2000                 |  |
| 7  | Revenue                        | \$ 2,000.00     |      |       | 50         | =B11       | =B7      | 2000                 |  |
| 8  | Cost Per Unit (\$15)           | \$ 15.00        |      |       | 100        |            |          | 2000                 |  |
| 9  | Variable Cost                  | \$ 1,500.00     |      |       | 150        |            |          | 2000                 |  |
| 10 | Fixed Costs (\$2000)           | \$ 2,000.00     |      |       | 200        |            |          | 2000                 |  |
| 11 | Total Costs                    | \$ 3,500.00     |      |       | 250        | These a    | re       | 2000                 |  |
| 12 | Profit                         | \$ (1,500.00)   |      |       | 300        | static     | rs       | 2000                 |  |
| 13 |                                |                 |      |       | 350        |            | s.       | 2000                 |  |
| 14 |                                |                 |      |       | 400        |            |          | 2000                 |  |
| 15 |                                |                 |      |       | 450        |            | These a  | <sup>re</sup> 7 2000 |  |
| 16 |                                |                 |      |       | 500        |            | number   | s. 2000              |  |
| 17 |                                |                 |      |       |            |            |          |                      |  |

3. To generate the One-Variable Data Table, follow the steps below:

| XI             | <b>5</b> ° +                                                  | $\frown$           |                       |                 |                                      | Breakeven_Analysis_Solu         | itions.xlsx - Excel                        |
|----------------|---------------------------------------------------------------|--------------------|-----------------------|-----------------|--------------------------------------|---------------------------------|--------------------------------------------|
| FILE           | HOME INSERT PAGE LAYOUT                                       | FORMULAS ( DATA )  | REVIEW VIEW DEV       | ELOPER POWERPIV | ОТ                                   |                                 |                                            |
|                |                                                               | Connections 2      | Clear                 |                 |                                      | ₽•                              |                                            |
| From<br>Access | From From From Other Existing<br>Web Text Sources Connections | All - C Edit Links | Sort Filter 🏷 Advance | ed Columns Fill | Remove Data<br>Duplicates Validation | Consolidate What-If<br>Analysis | Relationships Group                        |
|                | Get External Data                                             | Connections        | Sort & Filter         |                 | Data                                 | Tools Sce                       | nario Manager                              |
| E5             | • : × •                                                       | / fx               |                       |                 |                                      | Goa                             | al Seek                                    |
|                | А                                                             | 3a, Highlig        | ght the range         |                 | G                                    | н                               |                                            |
| 1              | Break Even Chart                                              |                    |                       | <u> </u>        |                                      |                                 |                                            |
| 2              | Type in Different Prices to se                                | e where Breakeven  | Units will occur      |                 |                                      |                                 |                                            |
| 3              |                                                               |                    |                       |                 |                                      |                                 | 3b. Click "Data" then "What-If             |
| 4              |                                                               |                    | Units                 | Total Cost      | Revenue                              | Fixed Cost                      | Analysis" then "Data Table.                |
| 5              | Price                                                         | 20                 |                       | \$ 3,500        | \$ 2,000                             | n -                             |                                            |
| 6              | Units Sold                                                    | 100                | 0                     |                 |                                      | 2000                            | Data Table                                 |
| 7              | Revenue                                                       | \$ 2,000.00        | 50                    |                 |                                      | 2000                            | Row input cell:                            |
| 8              | Cost Per Unit (\$15)                                          | \$ 15.00           | 100                   |                 |                                      | 2000                            | Column input cell: SBS6                    |
| 9              | Variable Cost                                                 | \$ 1,500.00        | 150                   |                 |                                      | 2000                            |                                            |
| 10             | Fixed Costs (\$2000)                                          | \$ 2,000.00        | 200                   |                 |                                      | 2000                            | OK Cancel                                  |
| 11             | Total Costs                                                   | \$ 3,500.00        | 250                   |                 |                                      | 2000                            |                                            |
| 12             | Profit                                                        | \$ (1,500.00)      | 300                   |                 |                                      | 2000                            |                                            |
| 13             |                                                               |                    | 350                   |                 |                                      | 2000                            |                                            |
| 14             |                                                               |                    | 400                   |                 |                                      | 2000                            | 3c. Set the "Column input cell"            |
| 15             |                                                               |                    | 450                   |                 |                                      | 2000                            | to <b>\$B\$6</b> then click " <b>OK</b> ". |
| 16             |                                                               |                    | 500                   |                 |                                      | 2000                            |                                            |
| 17             |                                                               |                    |                       |                 |                                      |                                 |                                            |

|    | А                              | В               | С    | D     | E          | F          | G        | Н           |                    |
|----|--------------------------------|-----------------|------|-------|------------|------------|----------|-------------|--------------------|
| 1  | Break Even Chart               |                 |      |       |            |            |          |             |                    |
| 2  | Type in Different Prices to se | e where Breakev | en L | Inits | will occur |            |          |             |                    |
| 3  |                                |                 |      |       |            |            |          |             |                    |
| 4  |                                |                 |      |       | Units      | Total Cost | Revenue  | Fixed Costs |                    |
| 5  | Price                          | 20              | )    |       |            | \$ 3,500   | \$ 2,000 |             |                    |
| 6  | Units Sold                     | 100             |      |       | 0          | 2000       | 0        | 2000        |                    |
| 7  | Revenue                        | \$ 2,000.00     |      |       | 50         | 2750       | 1000     | 2000        |                    |
| 8  | Cost Per Unit (\$15)           | \$ 15.00        |      |       | 100        | 3500       | 2000     | Those       | values should have |
| 9  | Variable Cost                  | \$ 1,500.00     |      |       | 150        | 4250       | 3000     | hoop        | values should have |
| 10 | Fixed Costs (\$2000)           | \$ 2,000.00     |      |       | 200        | 5000       | 4000     | they w      | will undate if you |
| 11 | Total Costs                    | \$ 3,500.00     |      |       | 250        | 5750       | 5000     | < chang     | e Price (B5)       |
| 12 | Profit                         | \$ (1,500.00)   |      |       | 300        | 6500       | 6000     | ciraing     |                    |
| 13 |                                |                 |      |       | 350        | 7250       | 7000     | 2000        |                    |
| 14 |                                |                 |      |       | 400        | 8000       | 8000     | 2000        |                    |
| 15 |                                |                 |      |       | 450        | 8750       | 9000     | 2000        |                    |
| 16 |                                |                 |      |       | 500        | 9500       | 10000    | 2000        |                    |

#### Part B: Create an XY Scatter Chart to Display the Lines

When highlighting to create an XY Scatter Chart as we are doing below, Excel will assume that the left most column is for all X data points for all lines. The multiple columns to the right will each be a separate line and contain the Y data points.

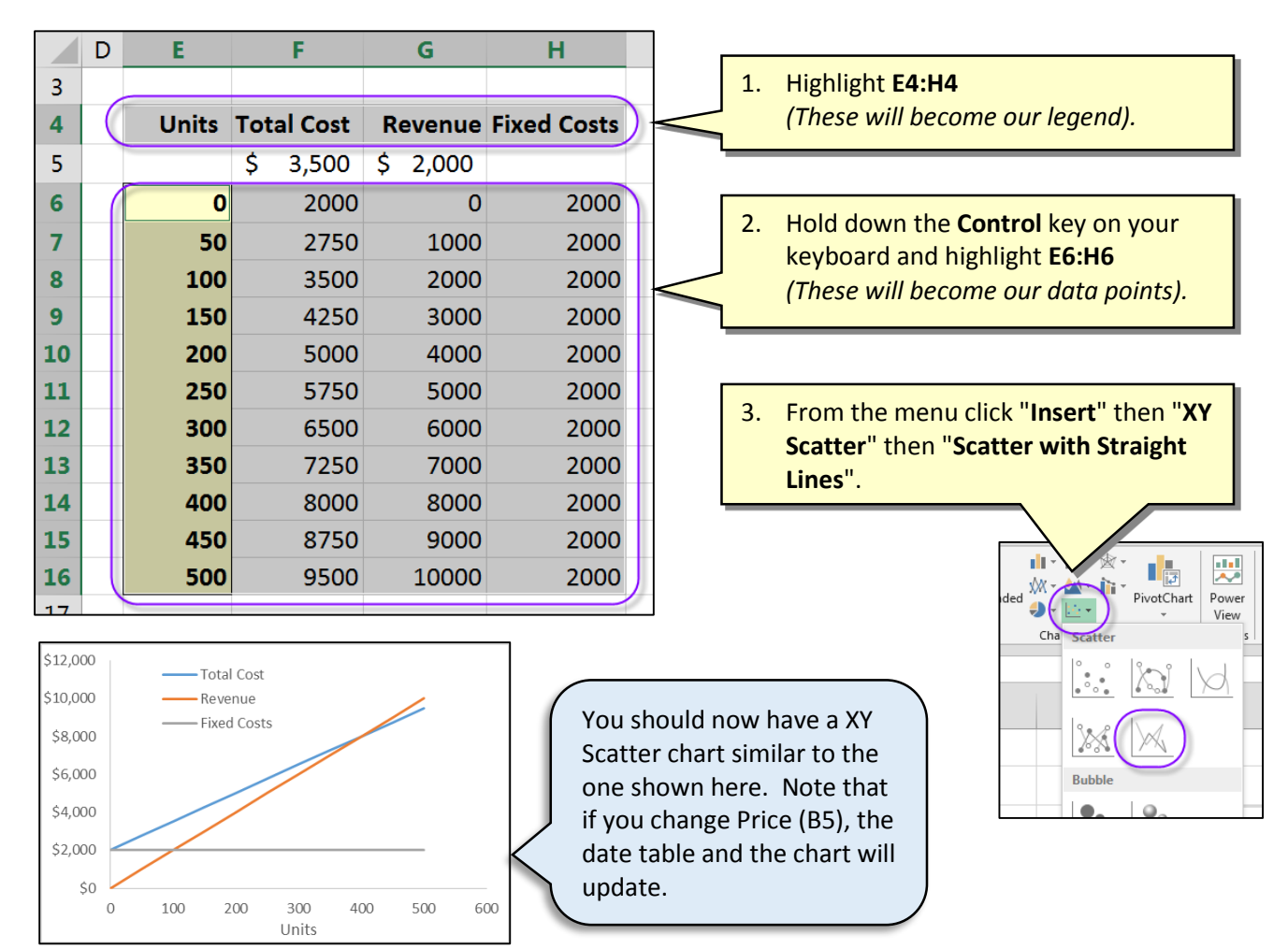

## Part C: Marking the Breakeven Point

We wish to mark the breakeven point on our chart. We could use Excel's drawing tools to annotate it but that would not update should we change the price we are charging. Instead, we will add a 4<sup>th</sup> series that contains just one data point. To make the data point dynamic, we will base its X value on the breakeven calculation for Units:

BE Units = Fixed Costs / (Price – Variable Cost)

To get the corresponding Y value:

BE Units \* Price

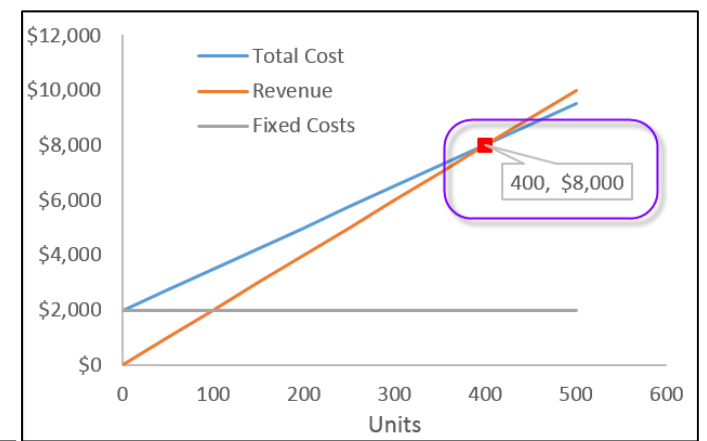

|    | А                    | В             | ( | 2      | D          |                        |
|----|----------------------|---------------|---|--------|------------|------------------------|
| 4  |                      |               |   |        |            |                        |
| 5  | Price                | 20            |   |        |            |                        |
| 6  | Units Sold           | 100           |   |        |            |                        |
| 7  | Revenue              | \$ 2,000.00   |   |        |            |                        |
| 8  | Cost Per Unit (\$15) | \$ 15.00      |   |        |            |                        |
| 9  | Variable Cost        | \$ 1,500.00   |   |        |            |                        |
| 10 | Fixed Costs (\$2000) | \$ 2,000.00   |   |        |            |                        |
| 11 | Total Costs          | \$ 3,500.00   |   |        |            |                        |
| 12 | Profit               | \$ (1,500.00) |   | 1. In  | n B14 type | : = <b>B10/(B5-B8)</b> |
| 13 |                      |               |   | 2. In  | n B15 type | : =B5*B14              |
| 14 | BE Units (X):        | 400           |   | $\geq$ |            |                        |
| 15 | Corrisponding Y:     | \$ 8,000.00   |   |        |            |                        |
| 16 |                      |               |   |        |            |                        |
| 17 |                      |               |   |        |            |                        |

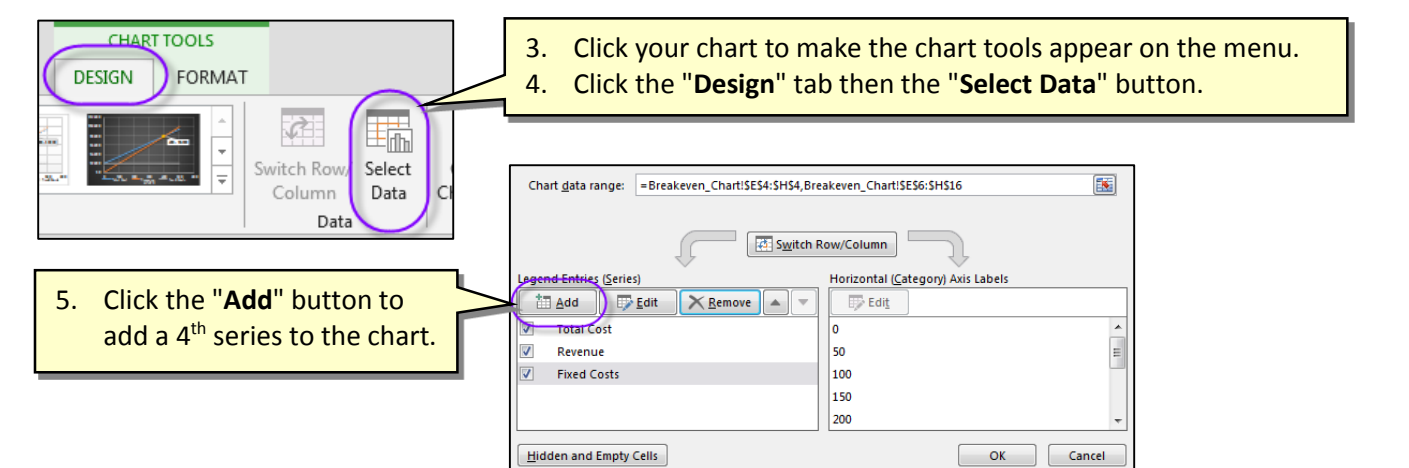

| 12 | Prom             | Ş (1,500.00) |   | Edit Series 8                           | 23 | 6. | Set the " <b>Series X Values</b> " |
|----|------------------|--------------|---|-----------------------------------------|----|----|------------------------------------|
| 13 |                  |              |   | Series <u>n</u> ame:                    |    |    | to cell <b>B14</b> .               |
| 14 | BE Units (X):    | 400          |   | Select Range<br>Series X values:        |    | 7. | Set the "Series Y Values"          |
| 15 | Corrisponding Y: | \$ 8,000.00  |   | <b>E</b> = 400                          |    | J  | to cell <b>B15</b> .               |
| 16 |                  |              | - | series <u>v</u> values:<br>= \$8,000.00 | X  | 8. | Click " <b>OK</b> ".               |
| 17 |                  |              |   | OK Canc                                 |    | 9. | Click " <b>OK</b> " again.         |
| 1/ |                  |              |   |                                         |    |    |                                    |

You may have noticed that the data point is not visible on your chart. We must now give it some color.

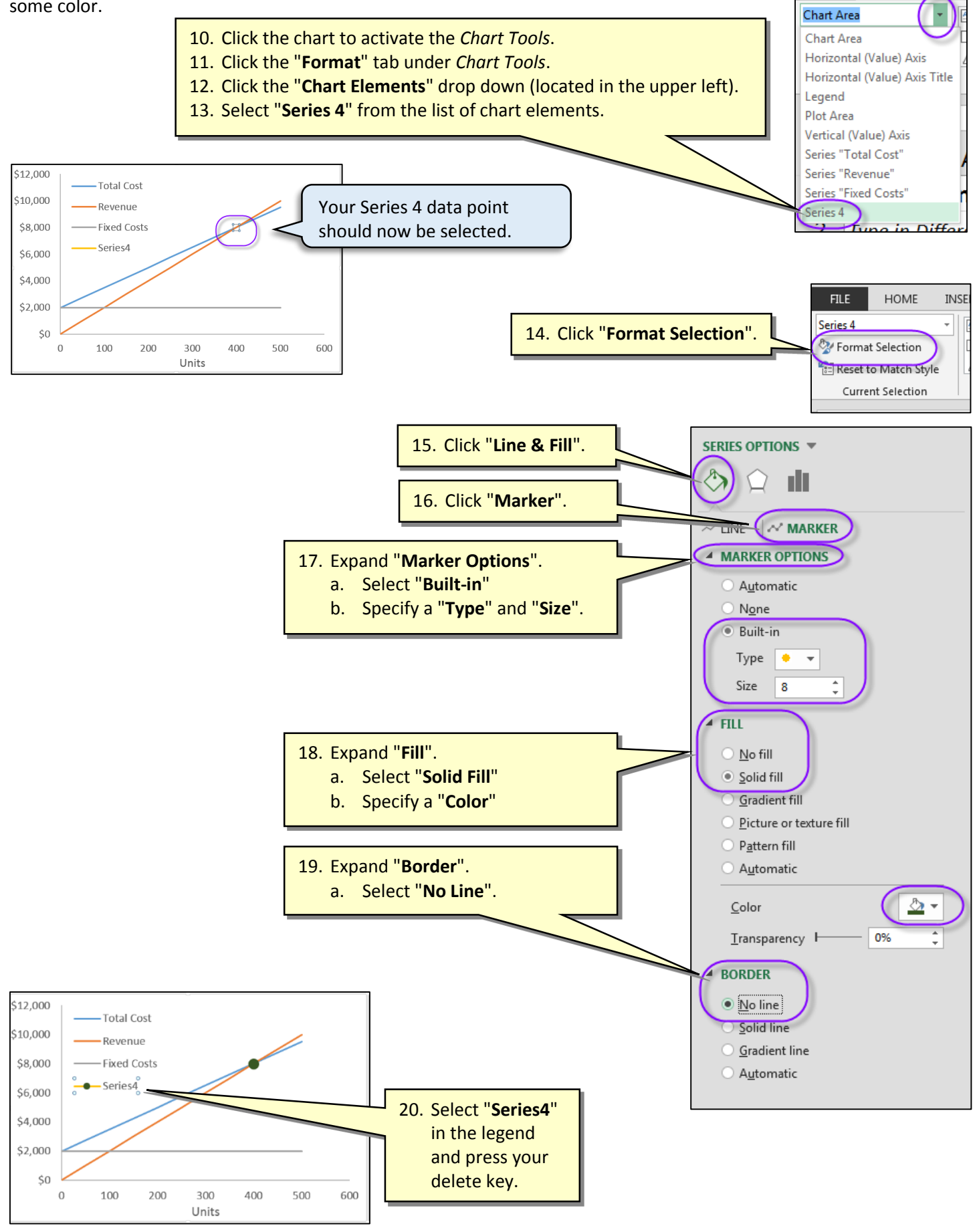

Marshall School of Business - USC

FILE

HOME

INSE

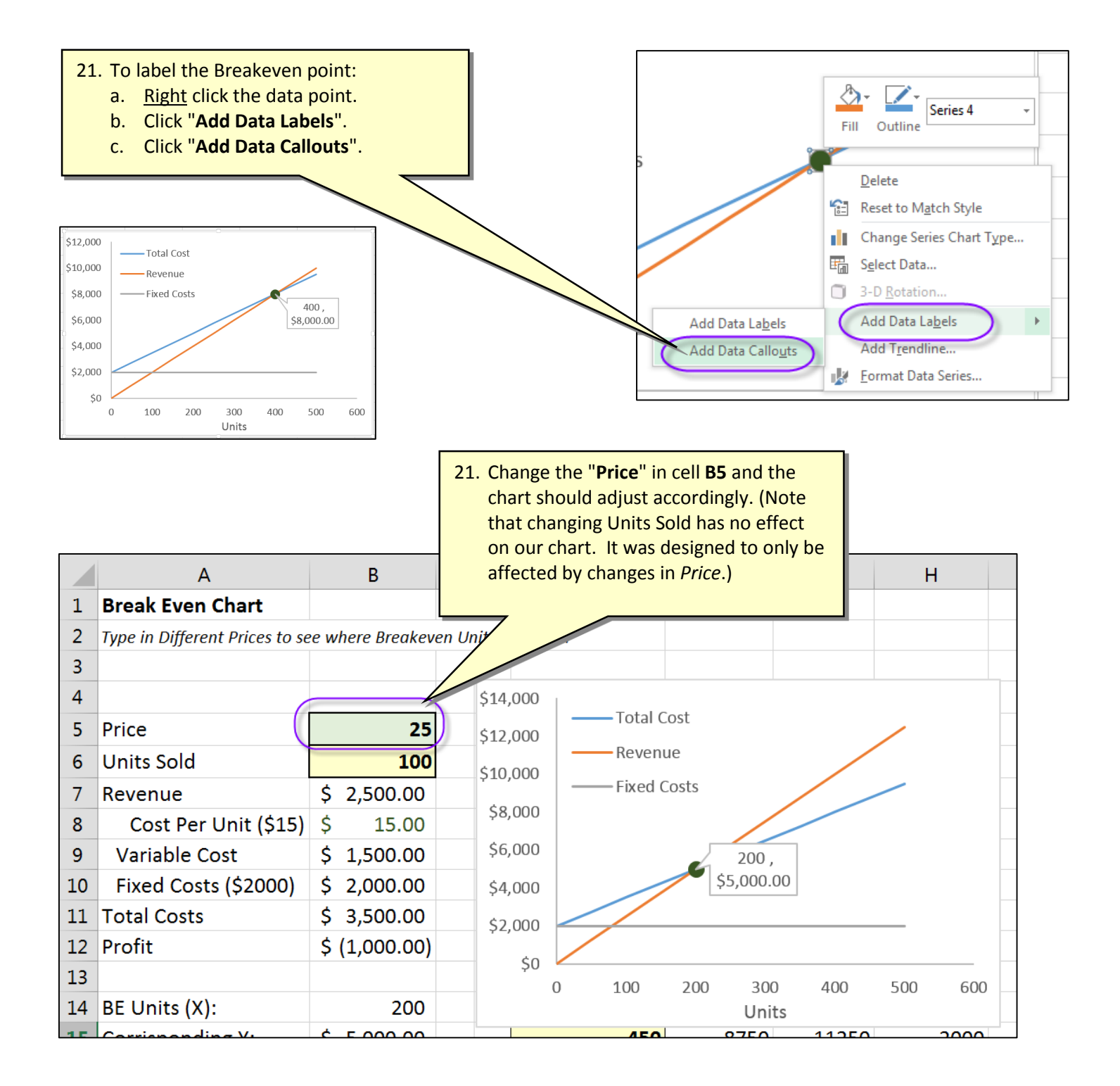